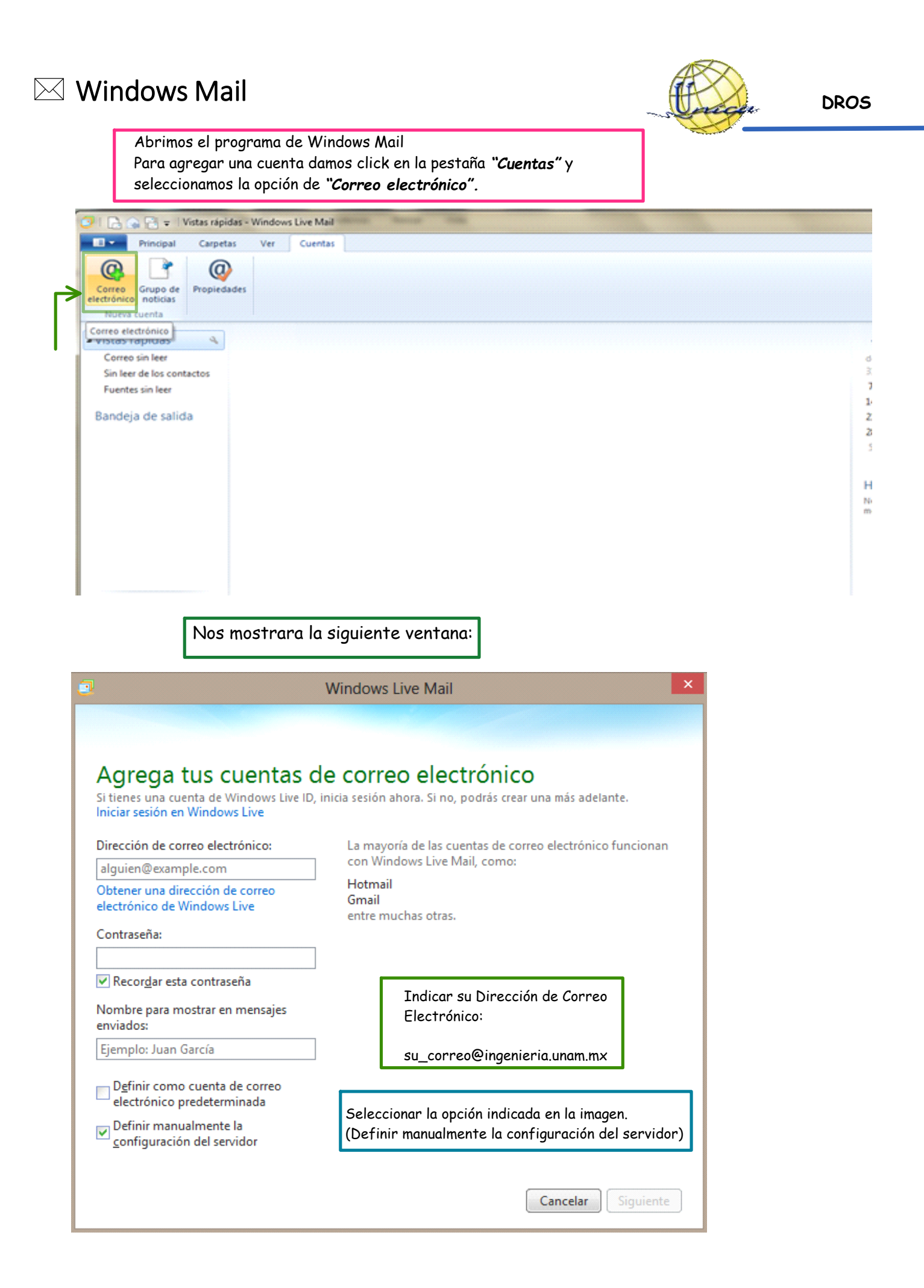

A continuación nos debe mostrar la siguiente ventana

|                                                                                                    | Windows Live Mail |                                                                                        |         |  |
|----------------------------------------------------------------------------------------------------|-------------------|----------------------------------------------------------------------------------------|---------|--|
|                                                                                                    |                   |                                                                                        |         |  |
| Definir la configuración<br>Si no conoces la configuración de tu servidor<br>administrador de red. | del               | <b>servidor</b><br>o electrónico, ponte en contacto con tu ISP o                       | 5       |  |
| Información del servidor de la bandeja c<br>entrada                                                | le                | Información del servidor de la bande<br>salida                                         | eja de  |  |
| Tipo de servidor:                                                                                  |                   | Dirección del servidor:                                                                | Puerto: |  |
| POP                                                                                                | ~                 | ingenieria.unam.mx                                                                     | 25      |  |
| Dirección del servidor: Pri<br>ingenieria.unam.mx 9<br>Requiere una conexión segura (SSL)          | uerto:<br>95      | <ul> <li>Requiere una conexión segura (SSL)</li> <li>Requiere autenticación</li> </ul> |         |  |
| Texto no cifrado                                                                                   | ~                 |                                                                                        |         |  |
| Nombre de usuario de inicio de sesión:                                                             |                   |                                                                                        |         |  |
|                                                                                                    |                   |                                                                                        |         |  |

## Información del servidor de la Bandeja de Entrada

- \* Tipo de Servidor: POP
- \* Dirección del Servidor: ingenieria.unam.mx
- \* **Puerto**: 995
- \* Seleccionar : Requiere una conexión segura (SSL)
- \* Método de autenticación: Texto no cifrado
- \* Nombre de usuario de inicio de sesión: Mi nombre

## Información del servidor de la Bandeja de Salida

- \* Dirección del Servidor: ingenieria.unam.mx
- \* **Puerto:** 25
- \* Seleccionar : Requiere una conexión segura (SSL)
- \* Seleccionar : Requiere autenticación

Una vez completado lo anterior no aparecerá una pantalla indicándonos que nuestra cuenta se ha agregado.

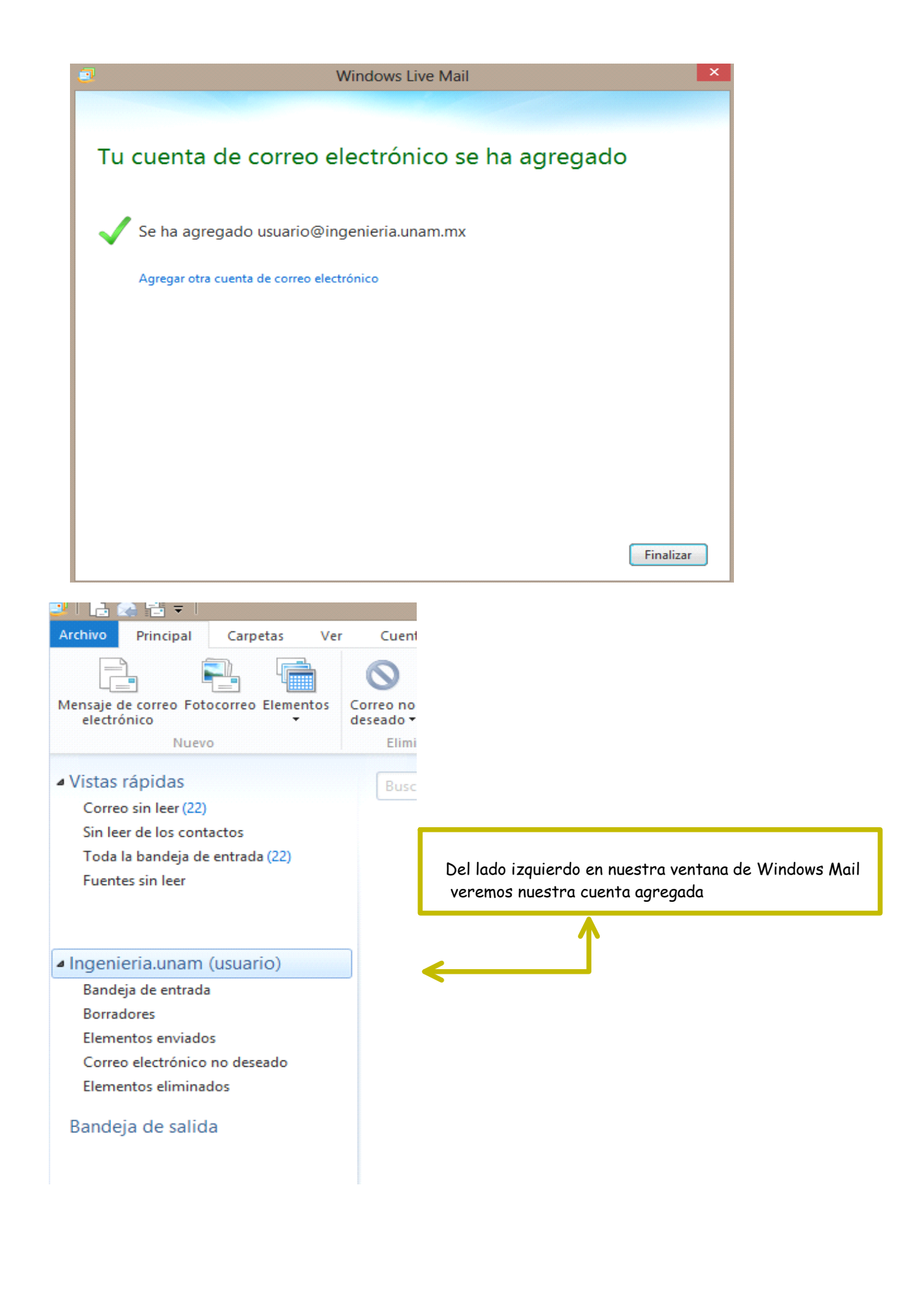

Cada vez que en Windows Live Mail nos aparezca una ventana como la siguiente:

| Advertencia de seguridad de Internet        |                                                                                                    |  |  |
|---------------------------------------------|----------------------------------------------------------------------------------------------------|--|--|
|                                             | El servidor al que estás conectado usa un certificado<br>de seguridad que no se pudo comprobar.                                                   |  |  |
|                                             | Se procesó correctamente una cadena de<br>certificados, pero<br>termina en un certificado de raíz no compatible con el<br>proveedor de confianza. |  |  |
| ¿Deseas continuar utilizando este servidor? |                                                                                                    |  |  |
|                                             |                                                                                                    |  |  |
|                                             | Sí No                                                                                                    |  |  |
|                                             |                                                                                                    |  |  |

Solo debemos decirle que **SI** deseamos continuar utilizando el servidor.

DROS